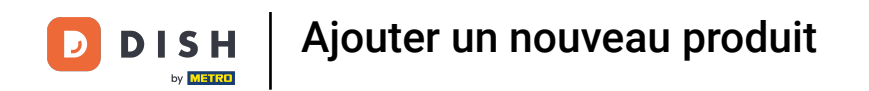

#### La première étape consiste à ouvrir DISH POS platform et à cliquer sur Articles.

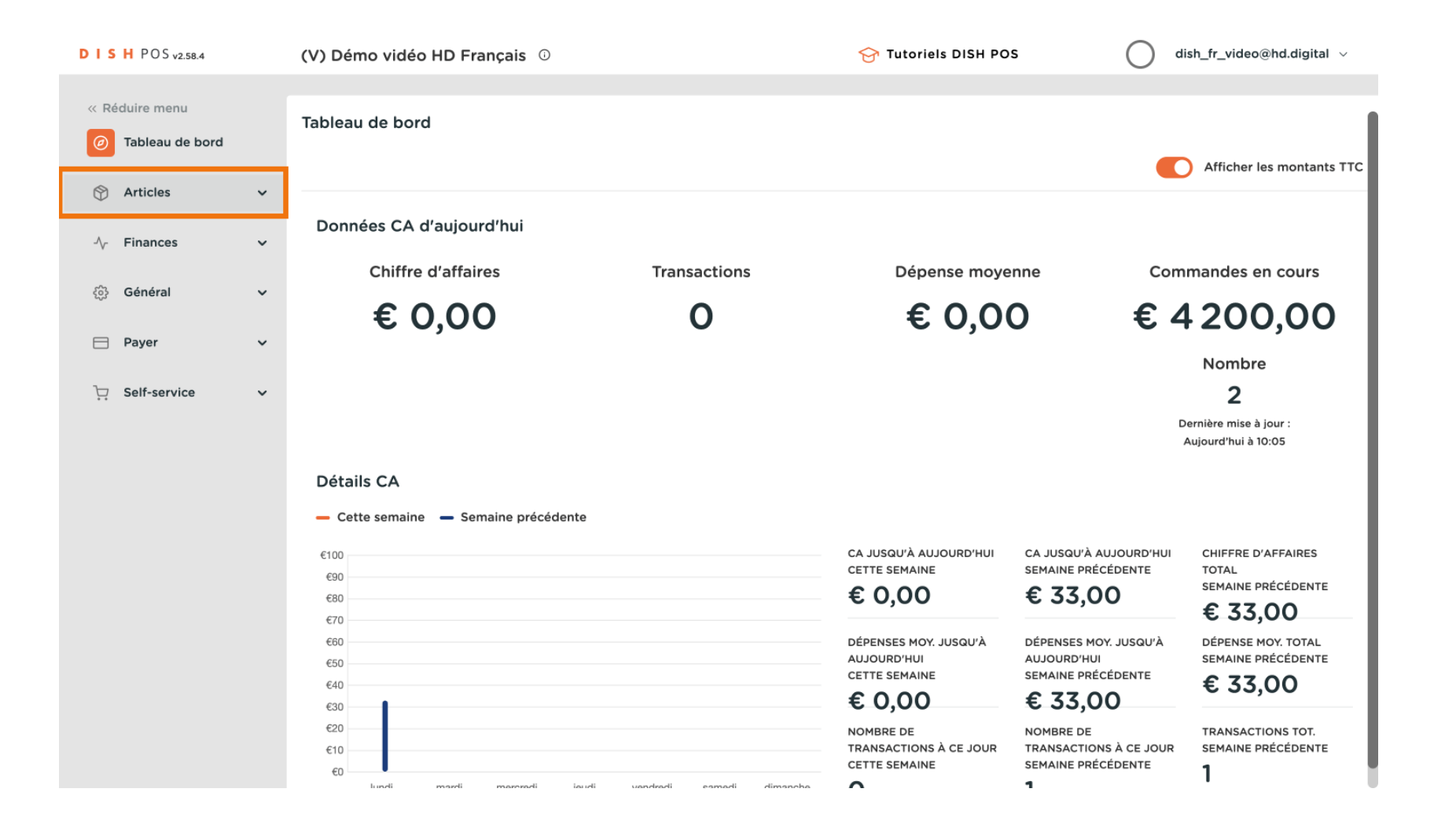

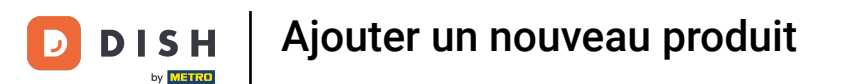

#### Cliquez sur Menu.

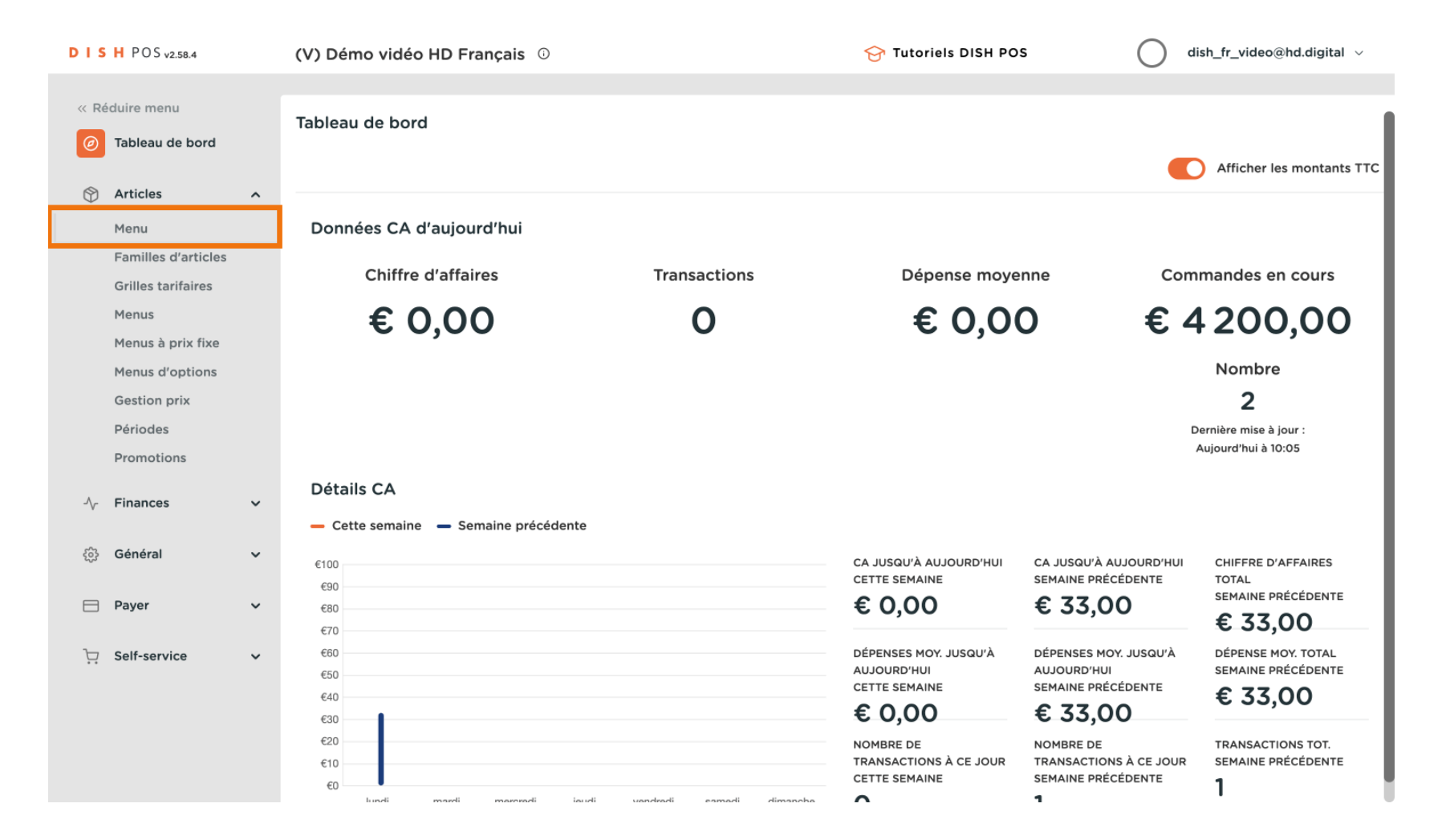

# Cliquez sur Ajouter article.

D

| DISHPOS <sub>v2.58.4</sub>                | (V) Démo vidéo HD Français 🕕          | 😚 Tutoriels DISH POS                        | $\bigcirc$ dish_fr_video@hd.digital $\scriptstyle{	imes}$ |
|-------------------------------------------|---------------------------------------|---------------------------------------------|-----------------------------------------------------------|
| « Réduire menu<br>@ Tableau de bord       | Menu (148 menu)<br>Général Allergènes |                                             |                                                           |
| Articles ^                                | Q Recherche Groupe Tous d'articles    | ✓ IE Afficher 50 √ données ✓ Filtre ⊗ C     | olonnes 🗸 + Ajouter article                               |
| Familles d'articles<br>Grilles tarifaires | ID ≎ Nom ≎                            | Groupe d'articles 🗘 Categories CA           | Prix 🗘 Prix option 🗘 1                                    |
| Menus                                     | 🖉 🖻 🍵 #164 Activer la carte cadeau    | Carte cadeau                                | € 0,00 0                                                  |
| Menus à prix fixe<br>Menus d'options      | 🥜 🔂 🌐 #69 Alambic De Chaudfontaine    | Boissons non alcoolisées Boissons TVA Basse | € 3,00 2                                                  |
| Gestion prix                              | 🥟 🖻 前 #98 Amaretto Disaronno          | Spiritueux étrangers Boissons TVA élevée    | € 5,25 2                                                  |
| Périodes<br>Promotions                    | 🖉 🔂 前 #9 Asperges Vertes              | Entrées Aliments                            | € 11,50 1                                                 |
| -√- Finances ✓                            | 🥜 🔂 🌐 #28 Assiette De Fromages        | Desserts Aliments                           | € 14,00 1                                                 |
|                                           | 🥟 🔂 🌐 #119 Bacardi Blanco             | Spiritueux étrangers Boissons TVA élevée    | € 5,25 2                                                  |
| ැබී Général 🗸 🗸                           | 🥟 🔂 🗊 #120 Bacardi Limon              | Spiritueux étrangers Boissons TVA élevée    | € 5,25 2                                                  |
| 🖻 Payer 🗸 🗸                               | 🥜 🔂 🗊 #146 Baguette                   | Aliments TVA basse                          | € 3,50 1                                                  |
| ∵ Self-service ✓                          | 🥜 🖻 前 #44 Baileys Coffee              | Cafés spéciaux Boissons TVA élevée          | € 7,75 1                                                  |
|                                           | 🥜 🔂 🗊 #78 Ballerines                  | Whisky Boissons TVA élevée                  | € 6,25 2                                                  |
|                                           | 🥜 🖻 前 #105 Bête. Bénédictin           | Spiritueux étrangers Boissons TVA élevée    | € 5,25 2                                                  |
|                                           |                                       | 1 2 3 >                                     |                                                           |

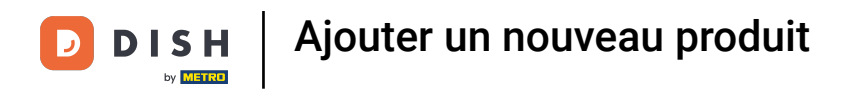

# Ajoutez les détails, comme le Nom.

| DISH POS v2.58.4                          | Ajouter article        | Article                                                          | FERMER 🛞                           |
|-------------------------------------------|------------------------|------------------------------------------------------------------|------------------------------------|
| « Réduire menu                            | # Article              | Nom <sup>*</sup> Groupe d'articles Aucun                         | Categories CA* Aucun               |
| <ul> <li>Tableau de bord</li> </ul>       | 🖉 Description article  | Prix                                                             | Description                        |
| Articles Menu                             | 🔁 Images               | Prix*         0,00         Prix option         0,00              | Nom abrégé                         |
| Familles d'articles<br>Grilles tarifaires | i Informations article | TVA * Aucun ~ Prix par                                           | Recherche et filtres               |
| Menus<br>Menus à prix fixe                |                        | Unité V                                                          | Champ de<br>recherche 1            |
| Menus d'options                           |                        | Production                                                       | Champ de<br>recherche 2            |
| Gestion prix<br>Périodes                  |                        | Ordre de production Plat Aucun V                                 | Autre                              |
| Promotions                                |                        | Attribut de productions                                          | Établissement Aucun 🗸              |
| -\- Finances                              |                        | Aucun<br>+ Ajouter des propriétés de production                  | Uniquement<br>en option            |
| ණු Général                                |                        | Pop-ups                                                          | Processus                          |
| E Payer                                   |                        | + Ajouter menu d'options                                         | Workflow Par défaut 🗸              |
| े़ Self-service                           |                        | Composants d'article Pas de composant ajouté + Ajouter composant | Type de Par défaut v<br>traitement |
|                                           |                        | Sauvegarder e                                                    | Type Aucun V<br>d'emballage        |

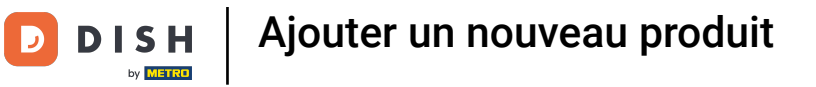

# Sélectionnez le Groupe d'articles.

| DIS  | H POS v2.58.4                        | Ajo | uter article         | Article                    |                     |                   |          |              |                            | FER        | RMER 🛞 |
|------|--------------------------------------|-----|----------------------|----------------------------|---------------------|-------------------|----------|--------------|----------------------------|------------|--------|
| « Ré | éduire menu                          | #   | Article              | Nom <sup>®</sup> Chocola   | te fondue           | Groupe d'articles | Aucun    | ^            | Categories CA* Au          | cun        | ~      |
|      | Tableau de bord                      | Ľ   | Description article  | Prix                       |                     |                   | V Boisso | nts          | Description                |            |        |
| ٩    | Articles<br>Menu                     | 5   | Images               | Prix*                      | 0,00                | Prix option       | 0,00     |              | Nom abrégé                 |            |        |
|      | Familles d'articles                  | ()  | Informations article | TVA *                      | Aucun 🗸             | Prix par          |          |              | Recherche et               | filtres    |        |
|      | Menus                                |     |                      |                            | Prix manuel         | Unité             |          | $\checkmark$ | Champ de<br>recherche 1    |            |        |
|      | Menus à prix fixe<br>Menus d'options |     |                      | Production                 |                     |                   |          |              | Champ de<br>recherche 2    |            |        |
|      | Gestion prix<br>Périodes             |     |                      | Ordre de<br>production     |                     | Plat              | Aucun    | ~            | Autre                      |            |        |
|      | Promotions                           |     |                      | Attribut de produ          | uctions             |                   |          |              | Établissement              | Aucun      | ~      |
| ~    | Finances                             |     |                      | Aucun<br>+ Ajouter des pro | priétés de producti | on                |          |              | Uniquement<br>en option    |            |        |
|      | Général                              |     |                      | Pop-ups                    |                     |                   |          |              | Processus                  |            |        |
|      | Payer                                |     |                      | + Ajouter menu d           | 'options            |                   |          |              | Workflow                   | Par défaut | ~      |
| Ä    | Self-service                         |     |                      | Pas de composant           | 'article            |                   |          |              | Type de<br>traitement      | Par défaut | ~      |
|      |                                      |     |                      | + Ajouter compos           | sant                |                   |          |              | <b>Type</b><br>d'emballage | Aucun      | ~      |
|      |                                      |     |                      |                            |                     |                   | s        | auvegarder e | et en ajouter un autre     | Sauveg     | arder  |

## Sélectionnez la Catégories CA, dans ce cas TVA basse.

| D I S H POS v2.58.4               | Ajouter article                | Article                                                        | FERMER 🛞                           |
|-----------------------------------|--------------------------------|----------------------------------------------------------------|------------------------------------|
| « Réduire menu                    | # Article                      | Nom <sup>*</sup> Chocolate fondue Groupe d'articles Aliments ~ | Categories CA* Aucun               |
| <ul> <li>Tableau de bo</li> </ul> | Description article            | Prix                                                           | Descripti                          |
| Articles                          | 🖂 Images                       | Prix*         0,00         Prix option         0,00            | Nom abrég Carte cadeau             |
| Familles d'art                    | icles (j) Informations article | TVA * Aucun V Prix par                                         | Recherche et filtres               |
| Menus                             | es                             | Unité Virginia Prix manuel                                     | Champ de recherche 1               |
| Menus à prix<br>Menus d'optic     | rixe<br>ons                    | C TTC (Attention. Groupe d'articles modifié !)                 | Champ de                           |
| Gestion prix<br>Périodes          |                                | Production                                                     | Autre                              |
| Promotions                        |                                | Ordre de Plat Aucun V                                          | Établissement Aucun 🗸              |
| N Finances                        |                                | Attribut de productions                                        | Uniquement<br>en option            |
| දිටුි Général                     | _                              | Aucun<br>+ Ajouter des propriétés de production                | Processus                          |
| Payer                             | _                              | Pop-ups                                                        | Workflow Par défaut 🗸              |
| े़ Self-service                   |                                | + Ajouter menu d'options                                       | Type de Par défaut ∨<br>traitement |
|                                   |                                | Composants d'article                                           | Type Aucun V<br>d'emballage        |
|                                   |                                | Sauvegarder                                                    | et en ajouter un autre Sauvegarder |

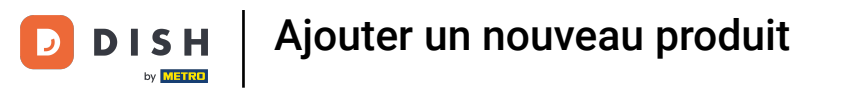

# e Ajoutez le Prix.

| DISH POS v2.58.4                          | Ajouter article        | Article                                                         | FERMER 🛞                               |
|-------------------------------------------|------------------------|-----------------------------------------------------------------|----------------------------------------|
| « Réduire menu                            | # Article              | Nom <sup>*</sup> Chocolate fondue Groupe d'articles Aliments ~  | Categories CA <sup>*</sup> TVA basse ~ |
| <ul> <li>Tableau de bord</li> </ul>       | C Description article  | Prix                                                            | Description                            |
| Articles Menu                             | 🖂 Images               | Prix* (p,00) Format : 0,00                                      | Nom abrégé                             |
| Familles d'articles<br>Grilles tarifaires | i Informations article | TVA * Aucun v Prix par (Attention. Groupe d'articles modifié !) | Recherche et filtres                   |
| Menus<br>Menus à prix fixe                |                        | Unité V<br>Prix manuel                                          | Champ de<br>recherche 1                |
| Menus d'options<br>Gestion prix           |                        | TTC (Attention. Groupe d'articles modifié !)                    | Champ de<br>recherche 2                |
| Périodes                                  |                        | Production                                                      | Autre                                  |
| Promotions                                |                        | Ordre de production Plat Aucun V                                | Établissement Aucun 🗸                  |
| ∽y Pinances                               |                        | Attribut de productions                                         | Uniquement<br>en option                |
| ို့်} Général                             |                        | Aucun<br>+ Ajouter des propriétés de production                 | Processus                              |
| Payer                                     |                        | Pop-ups                                                         | Workflow Par défaut 🗸                  |
| ិ្ជ្ Self-service                         |                        | + Ajouter menu d'options                                        | Type de Par défaut ↓<br>traitement     |
|                                           |                        | Composants d'article                                            | Type Aucun ✓                           |
|                                           |                        | Sauvegarder et                                                  | en ajouter un autre Sauvegarder        |

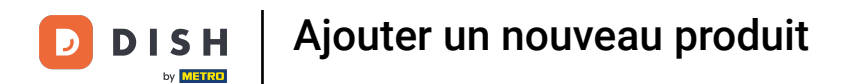

## • Lorsque tous les autres détails sont remplis, cliquez sur Sauvegarder.

| DISH POS v2.58.4                    | Ajouter article         | Article                                                                                | FERMER 🛞                        |
|-------------------------------------|-------------------------|----------------------------------------------------------------------------------------|---------------------------------|
| « Réduire menu                      | # Article               | Nom <sup>*</sup> Chocolate fondue         Groupe d'articles         Aliments         V | Categories CA* TVA basse 🗸      |
| <ul> <li>Tableau de bord</li> </ul> | C Description article   | Prix                                                                                   | Description                     |
| Articles Menu                       | 🖂 Images                | Prix* 15,00 Prix option 0,00                                                           | Nom abrégé                      |
| Familles d'articles                 | () Informations article | TVA * 10% - T V Prix par                                                               | Recherche et filtres            |
| Grilles tarifaires<br>Menus         |                         | Prix manuel     Unité     Vité                                                         | Champ de                        |
| Menus à prix fixe                   |                         | C TTC (Attention. Groupe d'articles modifié !)                                         | recherche 1                     |
| Menus d'options<br>Gestion prix     |                         | Production                                                                             | Champ de<br>recherche 2         |
| Périodes                            |                         |                                                                                        | Autre                           |
| Promotions                          |                         | production                                                                             | Établissement Aucun 🗸           |
| $\sim$ Finances                     |                         | Attribut de productions                                                                | Uniquement                      |
| ැටි Général                         |                         | + Ajouter des propriétés de production                                                 | Processus                       |
| Payer                               |                         | Pop-ups                                                                                | Processus                       |
|                                     |                         | + Ajouter menu d'options                                                               | Workflow Par défaut 🗸           |
| Self-service                        |                         | Composants d'article                                                                   | Type de Par défaut 🗸 traitement |
|                                     |                         | Pas de composant ajouté<br>+ Ajouter composant                                         | Type Aucun V<br>d'emballage     |
|                                     |                         | Sauvegarder e                                                                          | t en ajouter un autre           |

D

i

#### Vous pouvez utiliser la fonction de Recherche pour vérifier si le produit a été ajouté.

| DISH POS <sub>v2.58.4</sub>                                            |   | (V) Démo vidéo HD Français            | 😚 Tutoriels DISH POS                        | dish_fr_video@hd.digital ~ |
|------------------------------------------------------------------------|---|---------------------------------------|---------------------------------------------|----------------------------|
| <ul> <li>« Réduire menu</li> <li>(<i>d</i>) Tableau de bord</li> </ul> |   | Menu (149 menu)<br>Général Allergènes |                                             |                            |
| Articles<br>Menu                                                       | ^ | Q Recherche Groupe Tous d'articles    | ✓ i≡ Afficher 50 ✓<br>données ♥ Filtre      | Solonnes ↓ Ajouter article |
| Familles d'article                                                     | S | ID 🗘 Nom 🗘                            | Groupe d'articles 🗘 Categories CA           | Prix ≎ Prix option ≎ 1     |
| Menus                                                                  |   | 🧷 🖻 🏦 #164 Activer la carte cadeau    | Carte cadeau                                | € 0,00 0                   |
| Menus à prix fixe<br>Menus d'options                                   |   | 🖉 🖻 前 #69 Alambic De Chaudfontaine    | Boissons non alcoolisées Boissons TVA Basse | € 3,00 2                   |
| Gestion prix                                                           |   | 🧷 🖻 🗄 #98 Amaretto Disaronno          | Spiritueux étrangers Boissons TVA élevée    | € 5,25 2                   |
| Périodes<br>Promotions                                                 |   | 🖉 🖻 前 #9 Asperges Vertes              | Entrées Aliments                            | € 11,50 1                  |
| Ar Finances                                                            | ~ | 🧷 🖻 💼 #28 Assiette De Fromages        | Desserts Aliments                           | € 14,00 1                  |
|                                                                        |   | 🧷 🖻 🏦 #119 Bacardi Blanco             | Spiritueux étrangers Boissons TVA élevée    | € 5,25 2                   |
| (於) Général                                                            | ř | 🥖 🖻 🏦 #120 Bacardi Limon              | Spiritueux étrangers Boissons TVA élevée    | € 5,25 2                   |
| Payer                                                                  | ~ | 🖉 🖻 🖻 #146 Baguette                   | Aliments TVA basse                          | € 3,50 1                   |
| Self-service                                                           | ~ | 🧷 🖻 🏦 #44 Baileys Coffee              | Cafés spéciaux Boissons TVA élevée          | € 7,75 1                   |
|                                                                        |   | 🖉 🖻 🖻 #78 Ballerines                  | Whisky Boissons TVA élevée                  | € 6,25 2                   |
|                                                                        |   | 🥖 🖻 🏦 #105 Bête. Bénédictin           | Spiritueux étrangers Boissons TVA élevée    | € 5,25 2                   |
|                                                                        |   |                                       | 1 2 3 >                                     |                            |

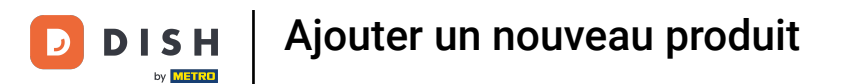

## 1 Chocolate fondue est en effet ajoutée.

| DISH POS v2.58.4                    |   | (V) Démo vidéo HD Français 0        |                    | ଟ                   | Tutoriels DISH POS  | dish_fr    | _video@hd.digital $$ |
|-------------------------------------|---|-------------------------------------|--------------------|---------------------|---------------------|------------|----------------------|
| « Réduire menu<br>Ø Tableau de bord |   | Menu (1 menu)<br>Général Allergènes |                    |                     |                     |            |                      |
| Articles Menu Familles d'articles   | ^ | Q chocolate d                       | roupe<br>'articles | Y i≡ Affic<br>donr  | her 50 ~ 🛛 🖓 Filtre | S Colonnes | + Ajouter article    |
| Grilles tarifaires                  |   |                                     |                    |                     |                     |            |                      |
| Menus à prix fixe                   |   | ID 🗘 Nom 🗘                          |                    | Groupe d'articles 💲 | Categories CA       | Prix 🗘     | Prix option 💲 TV     |
| Menus d'options<br>Gestion prix     |   | 🕜 🕞 💼 #165 Chocolate fondu          | e                  | Aliments            | TVA basse           | € 15,00    | 10'                  |
| Périodes<br>Promotions              |   |                                     |                    |                     |                     |            |                      |
| $\sim$ Finances                     | ~ |                                     |                    |                     |                     |            |                      |
| {ဂ္ဂ်} Général                      | ~ |                                     |                    |                     |                     |            |                      |
| Payer                               | ~ |                                     |                    |                     |                     |            |                      |
| ঢ় Self-service                     | ~ |                                     |                    |                     |                     |            |                      |
|                                     |   |                                     |                    | 1                   |                     |            |                      |

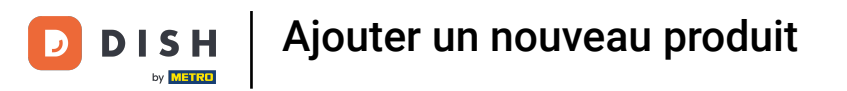

# Cliquez sur Menus.

| DIS    | H POS v2.58.4                             |   | (V) Démo vidéo HD                | Français 🛈            |                     | 😚 Tutoriels DISH POS   | dish_f       | r_video@hd.digital $\vee$ |     |
|--------|-------------------------------------------|---|----------------------------------|-----------------------|---------------------|------------------------|--------------|---------------------------|-----|
| « R    | duire menu<br>Tableau de bord             |   | Menu (1menu)<br>Général Allergèn | nes                   |                     |                        |              |                           |     |
| Ø      | Articles<br>Menu                          | ^ | Q chocolate                      | Groupe<br>d'articles  | ✓) := A<br>de       | fficher 50 V<br>onnées | ◎ Colonnes ∨ | + Ajouter article         |     |
|        | Familles d'articles<br>Grilles tarifaires |   | FILTRES SÉLECTIONNÉS (1)         | Recherche chocolate X |                     |                        |              |                           |     |
|        | Menus<br>Menus à prix fixe                |   | ID 🗘                             | Nom 🗘                 | Groupe d'articles 🗘 | Categories CA          | Prix 🗘       | Prix option 🗘             | тν  |
|        | Menus d'options<br>Gestion prix           |   | C û #165                         | Chocolate fondue      | Aliments            | TVA basse              | € 15,00      |                           | 10' |
|        | Promotions                                |   |                                  |                       |                     |                        |              |                           |     |
| $\sim$ | Finances                                  | ~ |                                  |                       |                     |                        |              |                           |     |
| 3      | Général                                   | ~ |                                  |                       |                     |                        |              |                           |     |
|        | Payer                                     | ~ |                                  |                       |                     |                        |              |                           |     |
| ť      | Self-service                              | ~ |                                  |                       |                     |                        |              |                           |     |
|        |                                           |   |                                  |                       | 1                   |                        |              |                           |     |

## Cliquez sur le menu auquel vous souhaitez ajouter le nouveau produit.

| DISHPO                         | OS v2.58.4                                                       | (V) Démo vidéo HD Français 🕕                                                                                                    | 😚 Tutoriels DISH POS                                                                                                    | dish_fr_video@hd.digital ~                                                                                                    |
|--------------------------------|------------------------------------------------------------------|----------------------------------------------------------------------------------------------------|----------------------------------------------------------------------------------------------------|----------------------------------------------------------------------------------------------------|
| « Réduire<br>Ø Table           | menu<br>au de bord                                               | Menus                                                                                                    | C                                                                                                    | Afficher votre référence + Ajouter menu                                                                                                    |
| Menu                           | les ,                                                            | Menus                                                                                                    | Menu                                                                                                    | Menu                                                                                                    |
| Fami<br>Grille<br>Menu<br>Menu | lles d'articles<br>es tarifaires<br>I <b>s</b><br>Is à prix fixe | <ul> <li>Menu Entreprise</li> <li>Menu établissement</li> <li>Un menu dérivé est listé en dessous du menu dont il est<br/>dérivé.</li> </ul> | Créer un sous-dossier ? Cela peut se faire facilement en<br>faisant glisser un dossier existant sur un autre dossier.<br>Une référence à une famille d'articles est signalée par un<br>* | Ajoutez des articles ou familles d'articles à des menus<br>en les faisant glisser vers le menu de votre choix. Faire<br>glisser plusieurs articles simultanément ? Sélectionnez<br>plusieurs articles et faites-les glisser vers le menu/sous-<br>menu de votre choix. |
| Gesti                          | on prix                                                          | Q Recherche                                                                                                    | Faire glisser la famille d'articles                                                                                                    | Q Recherche                                                                                                    |
| Pério                          | des                                                              | <ul> <li>✓ ● Menu</li> <li>✓ ● Menu</li> </ul>                                                                                               | $\checkmark$ Aliments $2$ + $\square$                                                                                                    | ✓ Boissons                                                                                                    |
| Prom                           | otions                                                           |                                                                                                    | $\checkmark$ Boissons $2$ + $1$                                                                                                    | $\sim$ Aliments                                                                                                    |
| -\∕- Finar                     | nces                                                             | ~                                                                                                    | $\checkmark$ Autre $2$ + $\square$                                                                                                    | Café                                                                                                    |
| <ි } Géné                      | ral                                                              | *                                                                                                    | + Ajouter sous-menu                                                                                                    | Activer la carte cadeau                                                                                                    |
| 📄 Paye                         | r v                                                              |                                                                                                    |                                                                                                    |                                                                                                    |
| े़ Self-s                      | service                                                          | ~                                                                                                    |                                                                                                    |                                                                                                    |
|                                |                                                                  |                                                                                                    |                                                                                                    |                                                                                                    |

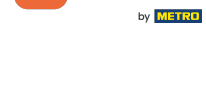

Ð

Sélectionnez le <mark>sous-menu</mark> dans lequel le nouveau produit doit être placé à l'aide de la flèche vers le bas.

| DISH POS v2.58.4                                                               | (V) Démo vidéo HD Français 0                                                                                                    | 😚 Tutoriels DISH PC                                                                                                    | S dish_fr_video@hd.digital v                                                                                                    |
|--------------------------------------------------------------------------------|----------------------------------------------------------------------------------------------------|----------------------------------------------------------------------------------------------------|----------------------------------------------------------------------------------------------------|
| « Réduire menu<br>Ø Tableau de bord                                            | Menus                                                                                                    | C                                                                                                    | Afficher votre référence + Ajouter menu                                                                                                    |
| Articles ^                                                                     | Menus                                                                                                    | Menu                                                                                                    | Menu                                                                                                    |
| Familles d'articles<br>Grilles tarifaires<br><b>Menus</b><br>Menus à prix fixe | <ul> <li>Menu Entreprise</li> <li>Menu établissement</li> <li>Un menu dérivé est listé en dessous du menu dont il est<br/>dérivé.</li> </ul> | Créer un sous-dossier ? Cela peut se faire facilement en<br>faisant glisser un dossier existant sur un autre dossier.<br>Une référence à une famille d'articles est signalée par ur<br>* | Ajoutez des articles ou familles d'articles à des menus<br>en les faisant glisser vers le menu de votre choix. Faire<br>glisser plusieurs articles simultanément ? Sélectionnez<br>plusieurs articles et faites-les glisser vers le menu/sous-<br>menu de votre choix. |
| Menus d'options<br>Gestion prix                                                | Q Recherche                                                                                                    | Faire glisser la famille d'articles                                                                                                    | Q Recherche                                                                                                    |
| Promotions                                                                     | V • Menu                                                                                                    | <ul> <li>✓ Boissons</li> <li>⊘ + II</li> </ul>                                                                                                    | <ul> <li>&gt; Boissons</li> <li>&gt; Aliments</li> </ul>                                                                                                    |
| $\sim$ Finances $\checkmark$                                                   |                                                                                                    | ✓ △ Autre                                                                                                    | Café                                                                                                    |
| ģ} Général ✔                                                                   |                                                                                                    | + Ajouter sous-menu                                                                                                    | Activer la carte cadeau                                                                                                    |
| Payer 🗸                                                                        |                                                                                                    |                                                                                                    |                                                                                                    |
| े़ Self-service ✔                                                              |                                                                                                    |                                                                                                    |                                                                                                    |
|                                                                                |                                                                                                    |                                                                                                    |                                                                                                    |

## • Desserts est la catégorie sélectionnée dans notre exemple.

| DISH POS v2.58.4                                                               | (V) Démo vidéo HD Français 🕕                                                                                                    | 😚 Tutoriels DISH POS                                                                                                    | dish_fr_video@hd.digital ~                                                                                                    |
|--------------------------------------------------------------------------------|----------------------------------------------------------------------------------------------------|----------------------------------------------------------------------------------------------------|----------------------------------------------------------------------------------------------------|
| <ul> <li>Réduire menu</li> <li>Tableau de bord</li> </ul>                      | Menus                                                                                                    | a                                                                                                    | Afficher votre référence + Ajouter menu                                                                                                    |
| Articles ^                                                                     | Menus                                                                                                    | Menu                                                                                                    | Menu                                                                                                    |
| Familles d'articles<br>Grilles tarifaires<br><b>Menus</b><br>Menus à prix fixe | <ul> <li>Menu Entreprise</li> <li>Menu établissement</li> <li>Un menu dérivé est listé en dessous du menu dont il est<br/>dérivé.</li> </ul> | Créer un sous-dossier ? Cela peut se faire facilement en<br>faisant glisser un dossier existant sur un autre dossier.<br>Une référence à une famille d'articles est signalée par un<br>* | Ajoutez des articles ou familles d'articles à des menus<br>en les faisant glisser vers le menu de votre choix. Faire<br>glisser plusieurs articles simultanément ? Sélectionnez<br>plusieurs articles et faites-les glisser vers le menu/sous-<br>menu de votre choix. |
| Menus d'options<br>Gestion prix                                                | Q Recherche                                                                                                    | ∨ • Apéritif 🖉 🗊                                                                                                    | Q Recherche                                                                                                    |
| Périodes                                                                       | ✓● Menu                                                                                                    | ✓ • Entrées                                                                                                    | ∨ Boissons                                                                                                    |
| Promotions                                                                     |                                                                                                    | ∨ • Salades 🖉 🗓                                                                                                    | √ Aliments                                                                                                    |
| $\sim$ Finances $\sim$                                                         |                                                                                                    | <ul> <li>✓ ● Plat principal</li> </ul>                                                                                                    | 🗌 café                                                                                                    |
| ۞ Général 🗸                                                                    |                                                                                                    | ∨ • Plat d'accompagnement 🖉 🗊                                                                                                    | Activer la carte cadeau                                                                                                    |
| 📄 Payer 🗸 🗸                                                                    |                                                                                                    | <ul> <li>✓ ● Desserts</li> <li>✓ ⊕</li> <li>✓ ● Menu</li> <li>✓ ⊕</li> </ul>                                                                                                    |                                                                                                    |
| 및 Self-service 🗸                                                               |                                                                                                    | <ul> <li>✓ ○ Boissons</li> <li>⊘ + m</li> </ul>                                                                                                    |                                                                                                    |
|                                                                                |                                                                                                    | ✓ ○ Autre <i>Q</i> + III                                                                                                    |                                                                                                    |
|                                                                                |                                                                                                    | + Ajouter sous-menu                                                                                                    |                                                                                                    |

### Sélectionnez le nouveau produit dans la colonne des articles.

| D I S H POS v2.58.4                                                             | (V) Démo vidéo HD Français 🕕                                                                                                    | 😚 Tutoriels DISH                                                                                                    | POS dish_fr_video@hd.digital ~                                                                                                    |
|---------------------------------------------------------------------------------|----------------------------------------------------------------------------------------------------|----------------------------------------------------------------------------------------------------|----------------------------------------------------------------------------------------------------|
| <ul> <li>Réduire menu</li> <li>Tableau de bord</li> </ul>                       | Menus                                                                                                    |                                                                                                    | Afficher votre référence + Ajouter menu                                                                                                    |
| Menu                                                                            | Menus                                                                                                    | Menu                                                                                                    | Menu                                                                                                    |
| Familles d'articles<br>Grilles tarifaires<br><b>Menus</b><br>Menus à prix fixe  | <ul> <li>Menu Entreprise</li> <li>Menu établissement</li> <li>Un menu dérivé est listé en dessous du menu dont il est<br/>dérivé.</li> </ul> | Créer un sous-dossier ? Cela peut se faire facilement<br>faisant glisser un dossier existant sur un autre dossier<br>Une référence à une famille d'articles est signalée par<br>* | en Ajoutez des articles ou familles d'articles à des menus<br>en les faisant glisser vers le menu de votre choix. Faire<br>glisser plusieurs articles simultanément ? Sélectionnez<br>plusieurs articles et faites-les glisser vers le menu/sous-<br>menu de votre choix. |
| Menus d'options<br>Gestion prix                                                 | Q Recherche                                                                                                    | <ul> <li>✓ ● Apéritif</li> </ul>                                                                                                    | Q Recherche                                                                                                    |
| Périodes                                                                        | <ul> <li>→ Menu</li> <li>✓ □ □</li> </ul>                                                                                                    | <ul> <li>✓ ● Entrées</li> </ul>                                                                                                    | ✓ Boissons                                                                                                    |
| Promotions                                                                      |                                                                                                    | <ul> <li>✓ ● Salades</li> </ul>                                                                                                    | Viiments                                                                                                    |
| $\cdot\!\!\!\!\!\!\!\!\!\!\!\!\!\!\!\!\!\!\!\!\!\!\!\!\!\!\!\!\!\!\!\!\!\!\!\!$ |                                                                                                    | <ul> <li>Plat principal</li> </ul>                                                                                                    | 🗌 café                                                                                                    |
| දිහි Général ✔                                                                  |                                                                                                    | <ul> <li>Plat d'accompagnement</li> </ul>                                                                                                    | Activer la carte cadeau                                                                                                    |
| 🖂 Payer 🗸 🗸                                                                     |                                                                                                    | <ul> <li>∧ ● Desserts</li> </ul>                                                                                                    |                                                                                                    |
| └── Self-service ✓                                                              |                                                                                                    | Profiteroles 🧷 🗊                                                                                                    |                                                                                                    |
|                                                                                 |                                                                                                    | Cheesecake 🧷 🗊                                                                                                    | _                                                                                                    |
|                                                                                 |                                                                                                    | Crème Brûlée 🧷 🗊                                                                                                    |                                                                                                    |
|                                                                                 |                                                                                                    | Dessert Du Jour                                                                                                    | -                                                                                                    |
|                                                                                 |                                                                                                    | ି Assiette De Fromages 🧷 🎢                                                                                                    |                                                                                                    |

## • Vous pouvez également utiliser la barre de recherche.

| DISHPOS <sub>v2.58.4</sub>                                                     | (V) Démo vidéo HD Français 0                                                                                                    | 😚 Tutoriels                                                                                                    | s DISH POS                              | dish_fr_video@hd.digital v                                                                                                    |
|--------------------------------------------------------------------------------|----------------------------------------------------------------------------------------------------|----------------------------------------------------------------------------------------------------|-----------------------------------------|----------------------------------------------------------------------------------------------------|
| « Réduire menu<br>② Tableau de bord                                            | Menus                                                                                                    |                                                                                                    | C                                       | Afficher votre référence + Ajouter menu                                                                                                    |
| Menu                                                                           | Menus                                                                                                    | Menu                                                                                                    |                                         | Menu                                                                                                    |
| Familles d'articles<br>Grilles tarifaires<br><b>Menus</b><br>Menus à prix fixe | <ul> <li>Menu Entreprise</li> <li>Menu établissement</li> <li>Un menu dérivé est listé en dessous du menu dont il est<br/>dérivé.</li> </ul> | Créer un sous-dossier ? Cela peut se faire fac<br>faisant glisser un dossier existant sur un autre<br>Une référence à une famille d'articles est sign | ilement en<br>e dossier.<br>alée par un | Ajoutez des articles ou familles d'articles à des menus<br>en les faisant glisser vers le menu de votre choix. Faire<br>glisser plusieurs articles simultanément ? Sélectionnez<br>plusieurs articles et faites-les glisser vers le menu/sous-<br>menu de votre choix. |
| Menus d'options<br>Gestion prix                                                | Q Recherche                                                                                                    | <ul> <li>✓ ● Apéritif</li> </ul>                                                                                                    | ∕ ฃ                                     | Q Recherche                                                                                                    |
| Périodes                                                                       | ✓ ● Menu                                                                                                    | <ul> <li>✓ ● Entrées</li> </ul>                                                                                                    | 1 1                                     | $\sim$ Boissons                                                                                                    |
| Promotions                                                                     |                                                                                                    | <ul> <li>✓ ● Salades</li> </ul>                                                                                                    | ∕ ⊡                                     | ∧ Aliments                                                                                                    |
| $-\sqrt{r}$ Finances $\checkmark$                                              |                                                                                                    | <ul> <li>Plat principal</li> </ul>                                                                                                    | ⁄ ₪                                     | ∨ Apéritif                                                                                                    |
| දිබු Général 🗸 🗸                                                               |                                                                                                    | <ul> <li>Plat d'accompagnement</li> </ul>                                                                                                    | ⁄ ₪                                     | ∨ Entrées                                                                                                    |
| 🗇 Payer 🗸 🗸                                                                    |                                                                                                    | <ul> <li>∧ ● Desserts</li> </ul>                                                                                                    | / 0                                     | $\sim$ Salades                                                                                                    |
| └── Self-service ✓                                                             |                                                                                                    | Profiteroles                                                                                                    | 1                                       | $\sim$ Plat principal                                                                                                    |
|                                                                                |                                                                                                    | Cheesecake                                                                                                    | 0                                       | ✓ Plat d'accompagnement                                                                                                    |
|                                                                                |                                                                                                    | Crème Brûlée                                                                                                    | 0                                       | ∨ Desserts                                                                                                    |
|                                                                                |                                                                                                    | Dessert Du Jour                                                                                                    | ⁄ ₪                                     | Baquette                                                                                                    |
|                                                                                |                                                                                                    | Assiette De Fromages                                                                                                    | // 向                                    |                                                                                                    |

### Cliquer et glissez le nouveau produit Chocolate fondue, puis déposer le à l'endroit prévu dans le menu.

| DISH POS v2.58.4                                                               |   | (V) Démo vidéo HD Français 🛈                                                                                                    | 😚 Tutorie                                                                                                    | els DISH POS                                  | $\bigcirc$ dish_fr_video@hd.digital $\vee$                                                                                                    |
|--------------------------------------------------------------------------------|---|----------------------------------------------------------------------------------------------------|----------------------------------------------------------------------------------------------------|-----------------------------------------------|----------------------------------------------------------------------------------------------------|
| <ul> <li>Réduire menu</li> <li>Tableau de bord</li> </ul>                      |   | Menus                                                                                                    |                                                                                                    | a                                             | Afficher votre référence + Ajouter menu                                                                                                    |
| Menu                                                                           | ^ | Menus                                                                                                    | Menu                                                                                                    |                                               | Menu                                                                                                    |
| Familles d'articles<br>Grilles tarifaires<br><b>Menus</b><br>Menus à prix fixe |   | <ul> <li>Menu Entreprise</li> <li>Menu établissement</li> <li>Un menu dérivé est listé en dessous du menu dont il est<br/>dérivé.</li> </ul> | Créer un sous-dossier ? Cela peut se faire fa<br>faisant glisser un dossier existant sur un aut<br>Une référence à une famille d'articles est sig<br>* | acilement en<br>tre dossier.<br>gnalée par un | Ajoutez des articles ou familles d'articles à des menus<br>en les faisant glisser vers le menu de votre choix. Faire<br>glisser plusieurs articles simultanément ? Sélectionnez<br>plusieurs articles et faites-les glisser vers le menu/sous-<br>menu de votre choix. |
| Menus d'options<br>Gestion prix                                                |   | Q Recherche                                                                                                    | ∨ • Apéritif                                                                                                    | ∕ ѿ                                           | Q (choco                                                                                                    |
| Périodes                                                                       |   | <ul> <li>✓ ● Menu</li> <li>✓ ৳ ⑪</li> </ul>                                                                                                  | <ul> <li>✓ ● Entrées</li> </ul>                                                                                                    | ∕ ₪                                           | ∧ Aliments                                                                                                    |
| Promotions                                                                     |   |                                                                                                    | <ul> <li>Salades</li> </ul>                                                                                                    | ∕ ₪                                           | Chocolate fondue                                                                                                    |
| -√- Finances                                                                   | ~ |                                                                                                    | <ul> <li>Plat principal</li> </ul>                                                                                                    | ∕ ⊡                                           |                                                                                                    |
| ුරි Général                                                                    | ~ |                                                                                                    | <ul> <li>Plat d'accompagnement</li> </ul>                                                                                                    | ∕ ⊡                                           |                                                                                                    |
| Payer                                                                          | ~ |                                                                                                    | ∧ ● Desserts                                                                                                    | ∕ ⊡                                           |                                                                                                    |
| 🖵 Self-service                                                                 | ~ |                                                                                                    | Profiteroles                                                                                                    | ∕ ₪                                           |                                                                                                    |
|                                                                                |   |                                                                                                    | Cheesecake                                                                                                    | ∕ ΰ                                           |                                                                                                    |
|                                                                                |   |                                                                                                    | Crème Brûlée                                                                                                    | ∕ ₪                                           |                                                                                                    |
|                                                                                |   |                                                                                                    | Dessert Du Jour                                                                                                    | ∕ ₪                                           |                                                                                                    |
|                                                                                |   |                                                                                                    | Assiette De Fromages                                                                                                    | / 而                                           |                                                                                                    |

#### • Vous trouvez maintenant Chocolate fondue dans la catégorie Desserts.

| D I S H POS v2.58.4                                                            | (V) Démo vidéo HD Français 🕕                                                                                                    | 😚 Tutoriels DISH POS                                                                                                    | dish_fr_video@hd.digital ~                                                                                                    |
|--------------------------------------------------------------------------------|----------------------------------------------------------------------------------------------------|----------------------------------------------------------------------------------------------------|----------------------------------------------------------------------------------------------------|
| « Réduire menu Ø Tableau de bord                                               | Menus                                                                                                    | a                                                                                                    | Afficher votre référence + Ajouter menu                                                                                                    |
| Articles ^                                                                     | Menus                                                                                                    | Menu                                                                                                    | Menu                                                                                                    |
| Familles d'articles<br>Grilles tarifaires<br><b>Menus</b><br>Menus à prix fixe | <ul> <li>Menu Entreprise</li> <li>Menu établissement</li> <li>Un menu dérivé est listé en dessous du menu dont il est<br/>dérivé.</li> </ul> | Créer un sous-dossier ? Cela peut se faire facilement en<br>faisant glisser un dossier existant sur un autre dossier.<br>Une référence à une famille d'articles est signalée par un<br>* | Ajoutez des articles ou familles d'articles à des menus<br>en les faisant glisser vers le menu de votre choix. Faire<br>glisser plusieurs articles simultanément ? Sélectionnez<br>plusieurs articles et faites-les glisser vers le menu/sous-<br>menu de votre choix. |
| Menus d'options<br>Gestion prix                                                | Q Recherche                                                                                                    | Profiteroles 🧷 🗊                                                                                                    | Q choco                                                                                                    |
| Périodes                                                                       | ✓ ● Menu                                                                                                    | Cheesecake                                                                                                    | ∧ Aliments                                                                                                    |
| Promotions $\sqrt[4]{}$ Finances $\checkmark$                                  |                                                                                                    | Crème Brûlée                                                                                                    | Chocolate fondue                                                                                                    |
| 🔅 Général 🗸                                                                    |                                                                                                    | Assiette De Fromages                                                                                                    |                                                                                                    |
| 🖻 Payer 🗸 🗸                                                                    |                                                                                                    | ୍ତ prix spécial 🧷 🗍                                                                                                    |                                                                                                    |
| ݤ Self-service ✓                                                               |                                                                                                    | Chocolate fondue<br>✓ • Menu  ℓ 1                                                                                                    |                                                                                                    |
|                                                                                |                                                                                                    | ∨ Boissons 🖉 + 🛍                                                                                                    |                                                                                                    |
|                                                                                |                                                                                                    | ✓ Autre                                                                                                    |                                                                                                    |

#### Cliquez sur Général.

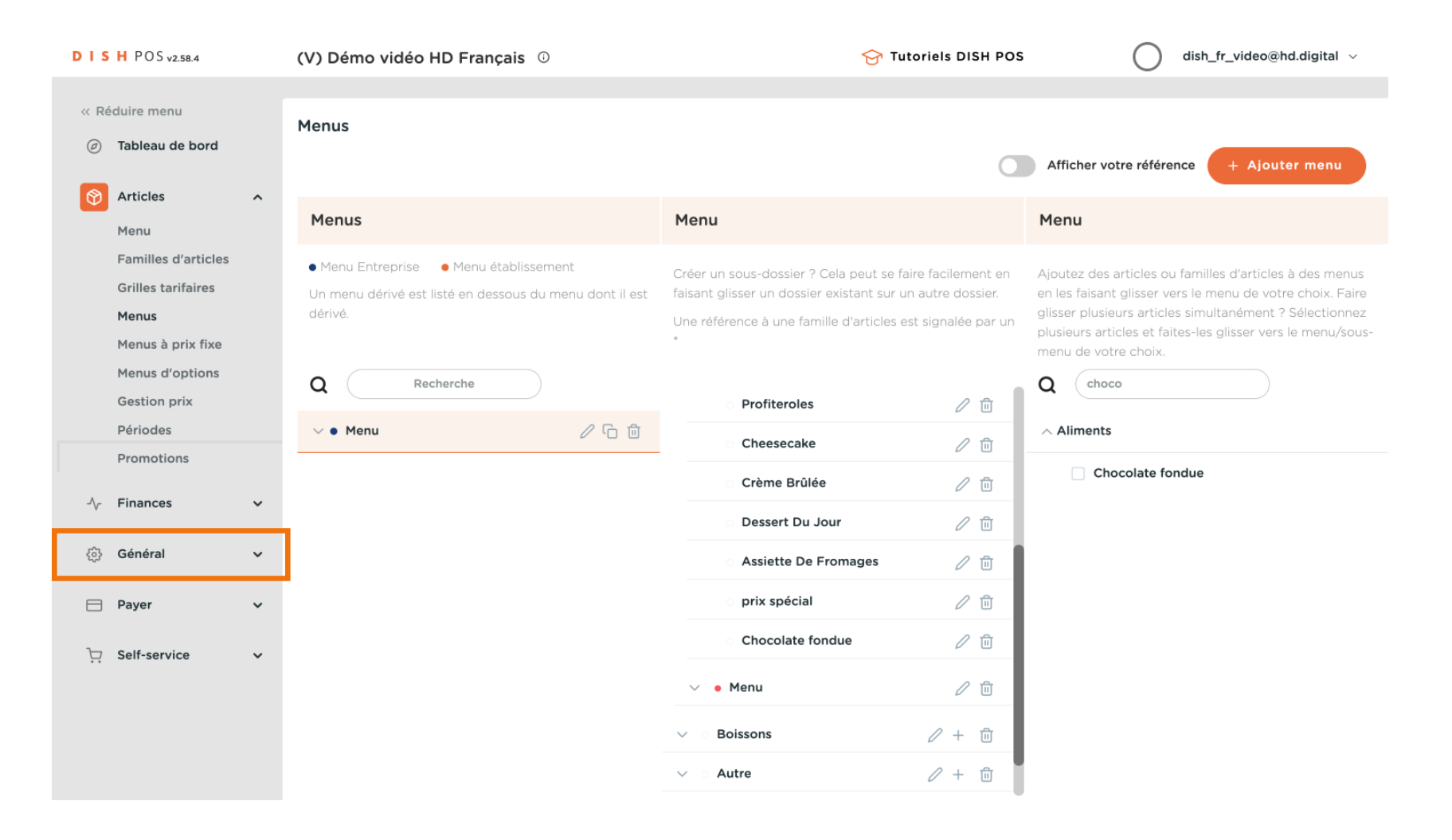

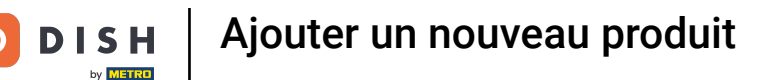

#### Sélectionnez Général.

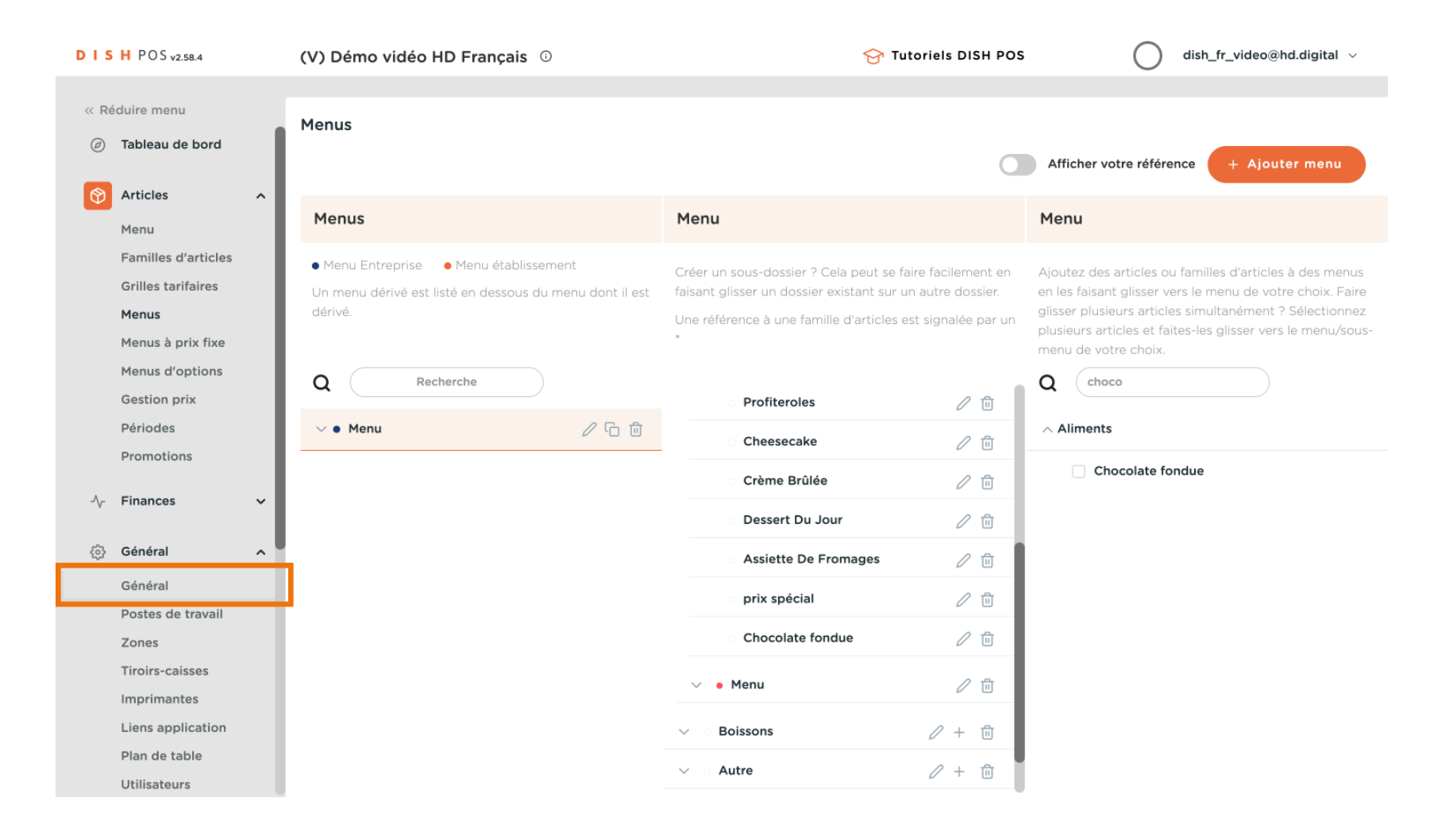

#### Cliquez sur Envoyer pour envoyer les modifications au Front office.

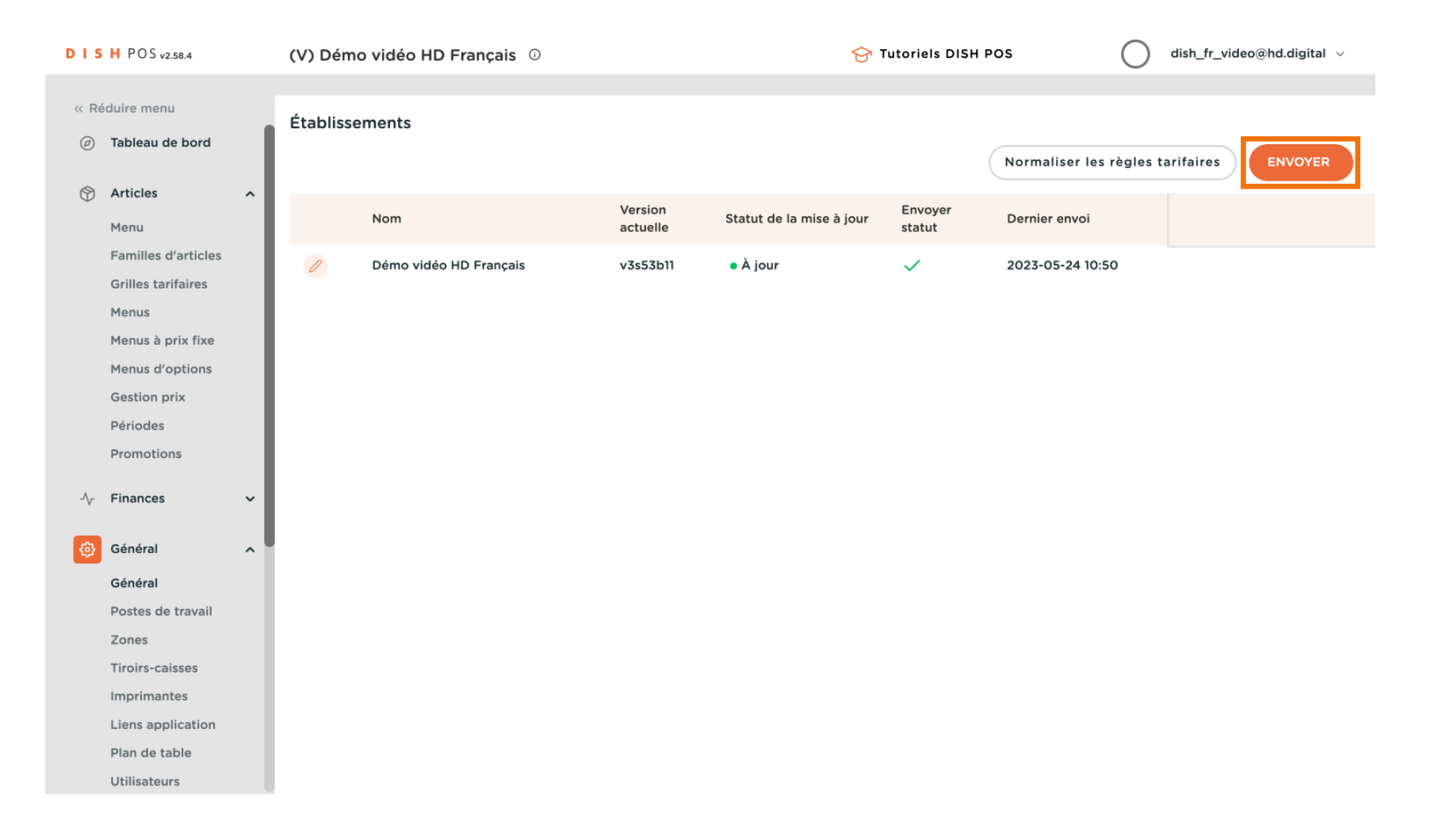

#### Ga y est, vous avez terminé.

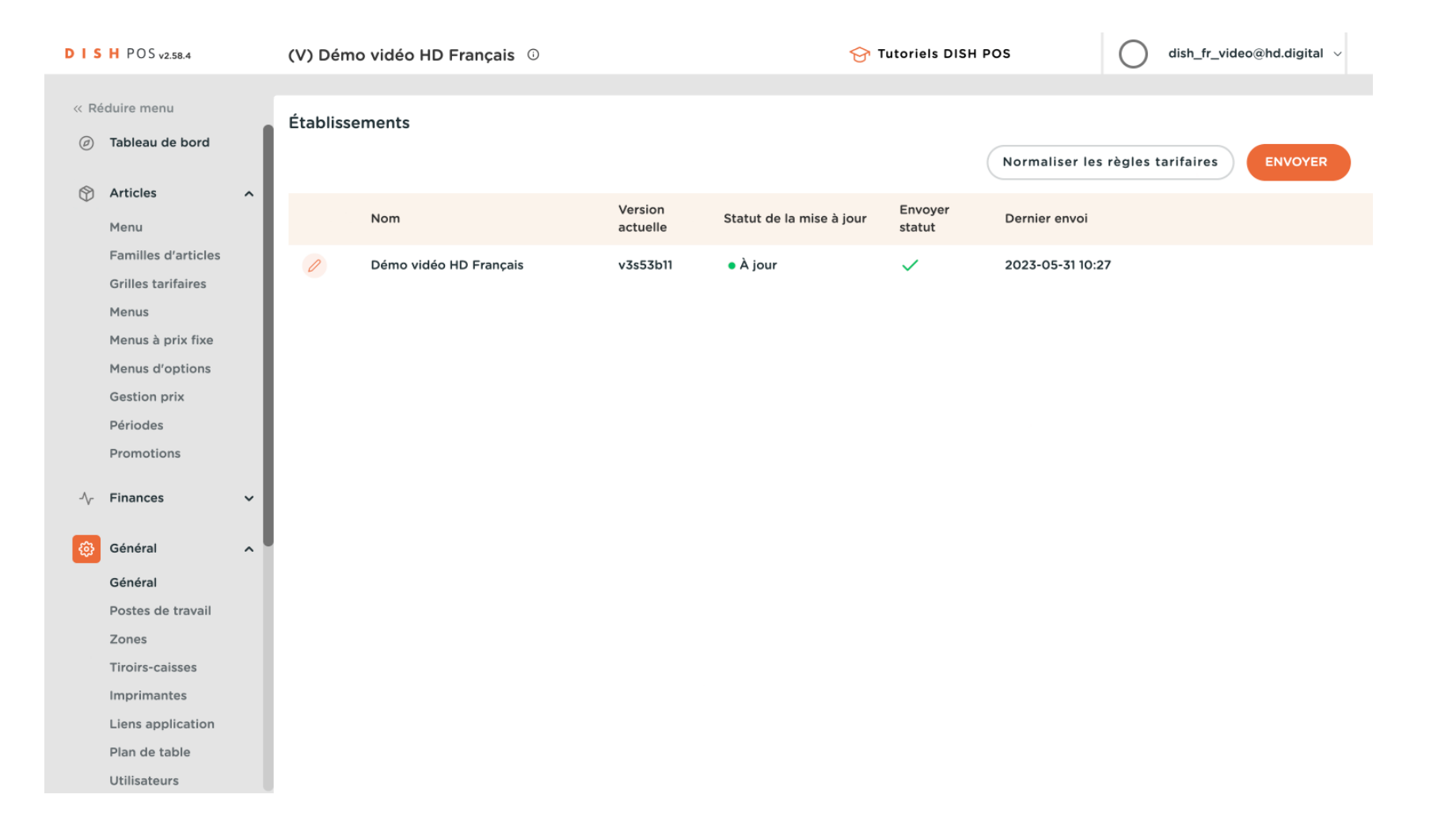

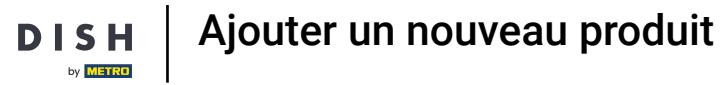

D

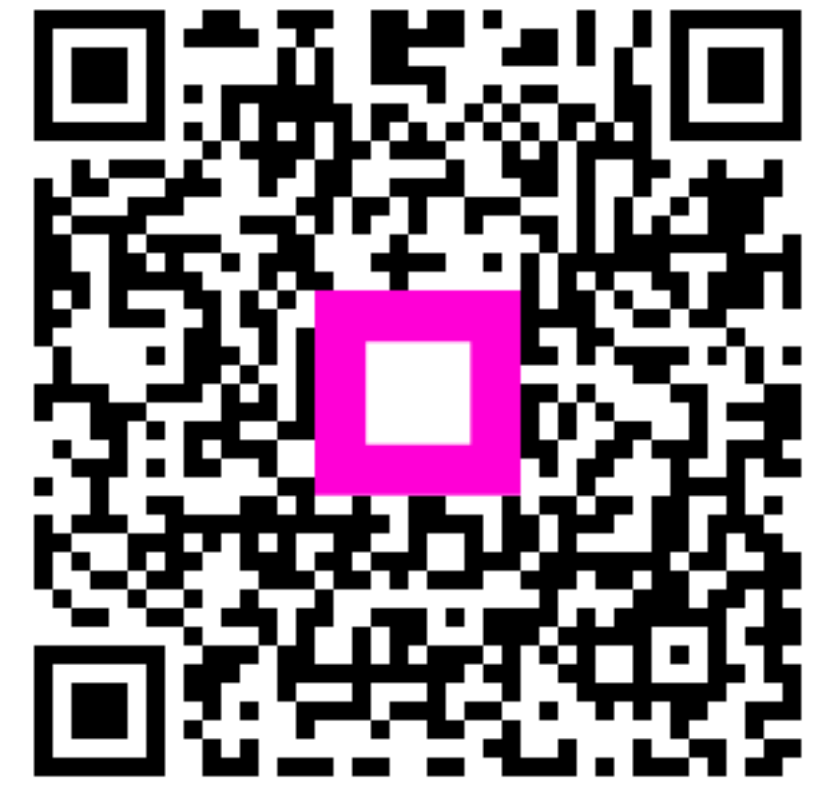

Scannez pour accéder au lecteur interactif